## Zatvaranje klasa

Program je namenjen zatvaranju konta čiji se saldo krajem godine ne prenosi u početno stanje nove godine. To su konta klase 5 i 6.

Pre pokretanja automatskog zatvaranja klasa potrebno je definisati konta zatvaranja na kontima klase 5 i 6. Na glavnom meniju kliknemo na **Šifarnici** i izaberemo **Šifarnici DK/Konta**. Otvori se **Kontni plan** u kojem proverimo imaju li sva konta klase 5 i klase 6 upisan konto zatvaranja.

|            | Šifra 5                                           | 50 : 🗸 | Aktivne 🔽 Neakt  | ivne 🛛 🗖 Svi zapisi   |           | 1 1 1 1 1 1 1 1 1 1 1 1 1 1 1 1 1 1 1 |
|------------|---------------------------------------------------|--------|------------------|-----------------------|-----------|---------------------------------------|
| evizni     | Devizni                                           |        |                  | Devizni 💌             |           | •                                     |
| E <u>n</u> | <u>Yeii</u>                                       |        | Ya               | Yes.                  |           |                                       |
| ▼ Šifra    | Naziv                                             | Vrsta  | Prenos u novu go | dinu Konto zatvaranja | Strana kn | jiženja Strana 🧳                      |
| 51340      | Utrošena para                                     | D      |                  | 59900                 | В         | N                                     |
| 514        | Troškovi rezervnih delova                         | F      | Г                | 59900                 | N         | N                                     |
| 51410      | Utrošeni rez.delovi za tekuće održavanje          | D      |                  | 59900                 | В         | N                                     |
| 52         | TROŠKOVI ZARADA, NAKNADA ZARADA I OSTALI LIČNI RA | IS S   |                  | 59900                 | N         | N                                     |
| 520        | Troškovi zarada i naknada zarade                  | S      | Г                | 59900                 | N         | N                                     |
| 52000      | Troškovi zarada i naknada zarade                  | S      |                  | 59900                 | в         | N                                     |
| 521        | Troškovi poreza i doprinosa na zarade             | S      | Г                | 59900                 | N         | N                                     |
| 52100      | Troškovi poreza i doprinosa na zarade             | S      | Г                | 59900                 | в         | N                                     |
| 522        | Troškovi naknada po ug.o delu                     | S      | Г                | 59900                 | N         | N                                     |
| 52200      | Troškovi naknada po ug.o delu                     | S      |                  | 59900                 | в         | N                                     |
| 524        | Troškovi naknada po ug. omladinski servis         | F      |                  | 59900                 | N         | N                                     |
| 52400      | Troškovi naknada po ug. omladinski servis         | S      |                  | 59900                 | В         | N                                     |
|            |                                                   |        |                  |                       |           | ,                                     |

Ako konto zatvaranja nije upisano treba ga uneti u polje *Konto zatvaranja* kako prikazuje sledeća slika. Na taj konto će se preneti saldo konta kojeg zatvaramo u obradi Zatvaranje klasa koja je opisana u nastavku. Konto koji se krajem godine zatvara ne sme imati označen status (znak potvrde odnosno "kvačice") *Prenos u novu godinu,* jer nam se saldo toga konta ne prenosi u početno stanje nove obračunske godine.

| Šifra 51410                                                                                                    |                                                                                                    | Vrsta knjige PDV ne unosi se 💌                                                                                                    |
|----------------------------------------------------------------------------------------------------|----------------------------------------------------------------------------------------------------|----------------------------------------------------------------------------------------------------|
| Vrsta dobavljač  Strana knjiženja duguje Strana knjiženja duguje Trana knji računa nema računa  Podrazumevana analitika: Oznaka MT Oznaka MT Oznaka NT Oznaka RN Oznaka RN Prenos u novu godinu Prenos u novu godinu Poresko nepriznati Podrazvereta Deljenje po ključu | Devizni konto<br>e -duguje<br>aa duguje<br>potražuje<br>potražuje<br>ka uplata<br>nih razlika<br>nih razlika | Evidencijsko knjiženje<br>Evidencionio konto<br>Šifra evid. konta<br>Oznaka opisa evid. knj.<br>Neposredni korisnici<br>Konto konsolidacije<br>Konto EU<br>Konto stranca<br>Knjižen<br>Sektor izveštaja |
| 🗌 Novi list 🛛 🔽 Podebljana štampa                                                                                                    |                                                                                                    |                                                                                                    |

Kako ne bismo za svaki pojedinačni konto ručno unosili konto zatvaranja preporučujemo korišćenje alata **Popravljanja za više konta.** Navedena ikona se nalazi na dnu ekrana

📇 Popravaljanja za više konta

| Kontni plan |                                                  |      |       |                  | L.                    | 🚖 🖻 🖨  |              | ) 😥   |
|-------------|--------------------------------------------------|------|-------|------------------|-----------------------|--------|--------------|-------|
|             | Šifra 5                                          | Q 50 | · •   | Aktivne 🔽 Neakt  | tivne 🛛 🗂 Svi zapisi  | 11     | <u>a e</u> ( | 2 3   |
| Devizni     | Devizni                                          | •    | 50 B  |                  | Devizni 💌             |        |              | •     |
| Fa          |                                                  |      |       | Ya               | ,<br>Vei              |        |              |       |
| ▼ Šifra     | Naziv                                            |      | Vrsta | Prenos u novu go | dinu Konto zatvaranja | Strana | knjiženja S  | trana |
| 5           | RASHODI                                          |      | F     | Г                | 59900                 | N      | N            | 1     |
| 50          | Nabavna vrednost prodate robe                    |      | F     | Г                | 59900                 | N      | N            | 1     |
| 500         | Nabavka robe                                     |      | F     | Г                | 59900                 | N      | N            | 1     |
| 50100       | Nabavna vrednost prodate robe na malo            |      | F     | Г                | 59900                 | 0      | N            | 1     |
| 51          | TROŠKOVI MATERIALA                               |      | F     | Г                | 59900                 | N      | N            | 1     |
| 512         | Troškovi ostalog materijala                      |      | F     |                  | 59900                 | N      | N            | 1     |
| 51200       | Troškovi ostalog materijala za tekuće održavanje |      | D     |                  | 59900                 | 0      | N            | 1     |
| 51240       | Utrošci sitnog materijala                        |      | D     |                  | 59900                 | В      | D            | )     |
| 51260       | Utroškovi kancelarijskog materijala              |      | D     |                  | 59900                 | В      | N            | 1     |
| 51280       | Utrošeni ostali materijal-režijski 🛛 🖊           |      | D     |                  | 59900                 | В      | N            | 1     |
| 513         | Troškovi goriva i energijei                      |      | S     |                  | 59900                 | N      | N            | 1     |
| 51300       | Utrošeni naftni derivati                         |      | D     |                  | 59900                 | В      | N            | I     |
|             |                                                  |      |       |                  |                       |        |              |       |

Klikom na tu ikonu se otvori prozor kako prikazuje sledeća slika.

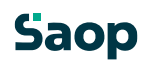

pregleda Kont nog plan a

| SAOP Šifranici -promer<br>Popravljanje za više ko | na - TESTNO PODUZEĆ<br>inta | E d.o.o. |                  | ×        |
|---------------------------------------------------|-----------------------------|----------|------------------|----------|
| Konta od 51                                       | do 589                      |          | Izabrani kon     | ŧ.       |
|                                                   | Popravi na                  | Izvedi   |                  |          |
| Vrsta                                             | •                           | Γ        |                  |          |
| Strana knjiženja                                  | •                           | Г        |                  |          |
| Γ                                                 | Oznaka MT                   | Г        |                  |          |
|                                                   | Öznaka NT                   | Г        |                  |          |
|                                                   | Oznaka referenta            | Г        |                  |          |
|                                                   | Oznaka RN                   |          |                  |          |
| Г                                                 | Prenos u novu godinu        |          |                  |          |
| Konto zatvaranja 5                                | 9900                        |          |                  |          |
| Γ                                                 | 🛾 Poresko nepriznati        | Г        |                  |          |
| Г                                                 | Vanbilansni                 | Г        |                  |          |
| Γ                                                 | Evidencioni konto           | Г        |                  |          |
| Šifra evidencionog konta                          |                             | Γ        |                  |          |
| Šifra evid.protivkonta                            |                             | Г        |                  |          |
| Oznaka opisa evid. knj.                           |                             | •        |                  |          |
| Γ                                                 | Neposredni korisnici        | Γ        |                  |          |
|                                                   |                             |          | × <u>O</u> tkaži | ✓ Potvro |
| rbnik 002                                         |                             |          |                  |          |

Upišemo raspon *Konta od... do...* kod kojih želimo izmenu. Ukoliko je na kontima klase 5 ili 6 greškom označen *Prenos u novu godinu* polje ostavimo prazno (bez znaka potvrde). Kako je prikazano na prethodnoj slici, označili smo status da se odabrana konta neće preneti u novu godinu. Potom, upišemo *Konto zatvaranja* i kliknemo *Potvrdi*.

Program će svakom kontu u zadanom rasponu upisati konto zatvaranja. U primeru je opisana izmena na kontima klase 5, pa istu aktivnost ponovimo i za klasu 6.

Kada je kontni plan uređen možemo nastaviti sa obradom Zatvaranje klasa, koja se nalazi na glavnom meniju modula **Dvojno knjigovodstvo / Godišnje obrade / Zatvaranje razreda** Otvori se prozor prikazan na sledećoj slici:

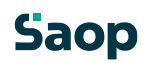

|                 | Codina    | 2016        |                      |        |         |  |  |
|-----------------|-----------|-------------|----------------------|--------|---------|--|--|
| ho              | Gouina    | 001         | ]                    | do     | 012     |  |  |
| - Cu            | Conto od  | 5           |                      | do     | 59      |  |  |
| Zatvaramo po    | analitici | Pojedina    | čno po a             | naliti | kami 👻  |  |  |
|                 | Stranka   |             |                      | 1      |         |  |  |
| Mest            | to troška |             |                      | 1      |         |  |  |
| Nosila          | ac troška |             |                      | İ      |         |  |  |
| F               | Referent  |             |                      | 1      |         |  |  |
|                 | Nalog     |             |                      |        |         |  |  |
| Pr              | ojekat 1  |             |                      |        |         |  |  |
| Pr              | ojekat 2  |             |                      |        |         |  |  |
| Pr              | ojekat 3  |             |                      |        |         |  |  |
|                 |           | Zatvara     | inje po<br>DO<br>met |        |         |  |  |
| Podešavanja l   | cnjiženja | a           |                      |        |         |  |  |
| Period          | 012       |             | Decem                | bar    |         |  |  |
| Temeljnica      | ZAT       |             | Zatvara              | anje i | razreda |  |  |
| Događaj         | 5         |             | Ostala               | knjiže | enja    |  |  |
| Datum knjiženja | 31.12.20  | 016 💌       |                      |        |         |  |  |
| Opis knjiženja  | zatvarar  | nje klase s | 5                    |        |         |  |  |

- Godina predlaže se godina iz postavki programa FIN.
- Period od...do... upišemo period za koji želimo izvršiti zatvaranje klasa. Ako klase zatvaramo jednom godišnje upišemo period od 001 – 012.
- Konto od...do... upišemo raspon konta koja želimo zatvoriti. Obično se prvo zatvori klasa 5 i
  potom se celi postupak zatvaranja ponovi i za klasu 6.
- Konta možemo zatvarati Pojedinačno po analitici ili Zbirno po kontu. Ukoliko zatvaramo pojedinačno po analitici program za jedan konto pripremi toliko stavki zatvaranja konta koliko je različitih kombinacija analitika MT, NT,.... knjiženo na kontu. Ukoliko biramo drugu opciju tj. zbirno po kontu, program će pripremiti samo jednu zbirnu stavku s kojom zatvaramo konto. Kod zbirnog zatvaranja konta moramo definisati zajedničku analitiku na koju će program zatvoriti konto jednom stavkom.

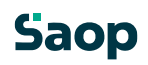

| Zatvaramo po analitici | Zbirno po kont                       | u 🔽                      |
|------------------------|--------------------------------------|--------------------------|
| Stranka                | 0000001                              | ··· TESTNO PREDUZECE DOO |
| Mesto troška           | 0009999                              | ··· Opste mesto troska   |
| Nosilac troška         | 0000003                              | ••• Opšti nosilac troška |
| Referent               |                                      |                          |
| Nalog                  |                                      |                          |
| Projekat 1             |                                      |                          |
| Projekat 2             |                                      | •                        |
| Projekat 3             |                                      |                          |
|                        | Zatvaranje po<br>G SALDO<br>G Promet | ,                        |

• Konta zatvaramo **Po saldu**.

## Postavke knjiženja

- Period upišemo period u koji će nam se pripremiti knjiženja. Ako zatvaramo klase krajem godine to je 12 mesec.
- Temeljnica izaberemo temeljnicu na koju će program pripremiti knjiženja. To je proizvoljna šifra koju korisnik definiše sam.
- Događaj odaberemo događaj za knjiženje tipa "O".
- Datum knjiženja upišemo datum knjiženja. Obično je to 31.12.yyyy.
- Opis knjiženja unesemo proizvoljan tekst.

Kada kliknemo *Potvrdi* program pripremi temeljnicu u *Posredno knjiženje*.

## Saop

| Posredno | knjiž | enje     |            |         |                                            |         |         | 10 😭      | 🖻 🗭 🖨     | <b>9</b> R | 1       |
|----------|-------|----------|------------|---------|--------------------------------------------|---------|---------|-----------|-----------|------------|---------|
|          |       | Operater | SKRBNIK    | _       | ··· Skrbnik                                |         |         |           |           |            |         |
|          |       | Red.br.  | -          |         |                                            | -       |         | Q.        |           | 10         | 1       |
| Dat.dok. |       | -        |            | _       | Dat.dok.                                   |         | Dat     | dok. 💌    |           |            | •       |
| Fa       |       |          | Ya         |         | - Fil                                      | 1       |         | - Fil     |           |            |         |
| · Red.br | Per.  | Temeljni | ca Događaj | Konto   | Naziv konta                                |         | Stranka | Duguje    | Potražuje | NJe.       | Iznc A  |
|          | 1 012 | Z        |            | 5 51200 | Troškovi ostalog materijala za tekuće odr. | žavanje | 0000001 | 0,00      | 6.194,    | 62         |         |
|          | 2 012 | z        |            | 5 59900 | Prenos rashoda                             |         |         | 6.194,62  | 0,        | 00         |         |
| 1        | 3 012 | Z        |            | 5 51300 | Utrošeni naftni derivati                   |         | 0000001 | 0,00      | 7.500,    | 00         |         |
|          | 4 012 | z        |            | 5 59900 | Prenos rashoda                             |         |         | 7.500,00  | 0,        | 00         |         |
|          | 5 012 | Z        |            | 5 51330 | Utrošena električna energija               |         | 0000001 | 0,00      | 48.168,   | 33         | 1.1     |
|          | 6 012 | Z        |            | 5 59900 | Prenos rashoda                             |         |         | 48.168,33 | 0,        | 00         |         |
|          | 7 012 | Z        |            | 5 53100 | Troškovi transpornih usluga                |         | 0000001 | 0,00      | 2.545,    | 45         | 1       |
|          | 8 012 | z        |            | 5 59900 | Prenos rashoda                             |         |         | 2.545,45  | 0,        | 00         |         |
|          | 9 012 | Z        | 1          | 5 53150 | Troskovi PTT usluga                        |         | 0000001 | 0,00      | 8.233,    | 34         |         |
| 1        | 0 012 | Z        |            | 5 59900 | Prenos rashoda                             |         |         | 8.233,34  | 0,        | 00         |         |
| 1        | 1 012 | Z        |            | 5 53910 | Troškovi za usluge u prometu proizv. i usl | uga     | 0000001 | 0,00      | 12.000,   | 00         |         |
| 1        | 2 012 | Z        |            | 5 59900 | Prenos rashoda                             |         |         | 12.000,00 | 0,        | 00         |         |
| 1        | 3 012 | z        |            | 5 55020 | Troškovi - usluge implementacije           |         | 0000001 | 0,00      | 7.000,    | 00         |         |
| 1        | 4 012 | z        | 1          | 5 59900 | Prenos rashoda                             |         |         | 7.000,00  | 0,        | 00         |         |
| 1        | 5 012 | Z        |            | 5 55091 | Troškovi spoljnih saradnika-projektovanje  |         | 0000001 | 0,00      | 5.416,    | 67         |         |
|          |       |          |            |         |                                            |         |         | 99.959,36 | 99.959,   | 36         | ×       |
| <        |       |          |            |         |                                            |         |         |           |           |            | >       |
|          |       |          |            |         | Saldo:                                     | 0,00    |         |           |           |            |         |
| 22/22    |       | 5        | grā 🛄      | Razgran | ičenja                                     |         |         | C,        | 🖉 Kinjiži | 1          | Zatvori |
| Skrbnik  |       | 002      |            |         |                                            |         |         |           |           |            |         |

U posrednom knjiženju obično proverimo ispravnost temeljnice na *Kontrolnom bruto bilansu*, koja se nalazi u ispisima u posrednom knjiženju – ikona *Štampač* u gornjem desnom uglu. Ispis bilansa ograničimo samo na konta 5 – 59900. Ukoliko nam je kod svih konta klasa 5 saldo 0, temeljnica se može proslediti u knjiženje. Primetimo li bilo kakvu grešku, temeljnicu možemo slobodno izbrisati iz posrednog knjiženja i ponoviti postupak zatvaranja klasa.

| Konto          | NIKEN               |                     |                    |                   |                      | Sec. 1. 2. 2.             |  |
|----------------|---------------------|---------------------|--------------------|-------------------|----------------------|---------------------------|--|
| Otvaranje Divg | oje i Potražuje – P | vom et Divgige      | Promet Patrabije   | Kamuletv & Dugoje | Kumulativa Potraduje | SALDO Divoria / Potraduja |  |
| 51200          | Troškovi osta       | log materijala za t | ekuće održavanje   |                   |                      |                           |  |
| contracted.    |                     | 6.194,62            | 6.194,62           | 8.194,62          | 6.194,62             |                           |  |
| 51300          | Utrošeni naftr      | ni dertvati         |                    |                   |                      |                           |  |
|                |                     | 7.500.00            | 7.588.00           | 7 586,00          | 7.500,08             | 1 11                      |  |
| 51330          | Utroßena eiek       | trična energija     |                    |                   |                      | 1 11                      |  |
|                |                     | 48.166.33           | 48.166,33          | 48,168,33         | 48.168.33            |                           |  |
| 51             | TROSKOVI N          | ATERALA             |                    |                   |                      |                           |  |
|                |                     | 61.862,95           | 61.862,96          | 61,862,95         | 61.862,95            |                           |  |
| 53100          | Troškovi trans      | spornh usiuga       |                    |                   |                      |                           |  |
| 10.000         |                     | 2.545,45            | 2.545,45           | 2.545,45          | 2 5 45,45            |                           |  |
| 53150          | Troskovi PTT        | usluga              |                    |                   |                      |                           |  |
|                |                     | 6.233.34            | 0 233,34           | 8,233,34          | 8.235,34             |                           |  |
| 53910          | TroBitovi z a u     | sluge u prometu ;   | orogivi i usługa   |                   |                      | 1 11                      |  |
|                |                     | 12.000,00           | 12.000,00          | 12,000,00         | 12.000.08            |                           |  |
| 53             | TROSKOVI P          | ROIZVOONIHUS        | LUGA               |                   |                      |                           |  |
|                |                     | 22.778,79           | 22.776,76          | 22.378,79         | 22.778,79            |                           |  |
| 55020          | TroSkovi - usł      | uge implementaci    | e                  |                   |                      |                           |  |
| -2223-312      | 10012-01010-010-0   | 7.000,00            | 7,000,00           | 7.000.00          | 7.000,00             |                           |  |
| 55091          | Troškovi spoj       | nh saradhka-pro     | jektovanje         |                   |                      | 4 11                      |  |
| \$20,000       |                     | 5.416.67            | 5.418.87           | 5.455.67          | 5.416,87             |                           |  |
| 55200          | Trolikovi prem      | nja osiguranja      |                    |                   |                      |                           |  |
|                |                     | 2,075,00            | 2.075,00           | 2.875.00          | 2.675.00             | 1 11                      |  |
| 55990          | Ostali nemate       | rijalni troškovi    |                    |                   |                      |                           |  |
|                |                     | 150,00              | 150.00             | 150.00            | 110.00               |                           |  |
| 55             | NEMA TERIAL         | IN TROSKOVI         |                    |                   |                      |                           |  |
| 100000         | 215 60000000        | 15.441,67           | 15.441,67          | 15.341,62         | 15.441.67            |                           |  |
| 56100          | finansijski ras     | hod g odnosa s      | a poviez prilicima | 00.00             | 10256-2              |                           |  |
|                |                     | 0.00                | 0.00               | 0,00              | 0.08                 |                           |  |

Sledi zatvaranje klase 6 po istom postupku kao što je opisano za klasu 5.

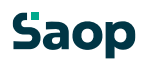

Na kraju je potrebno pripremiti zaključnu temeljnicu s kojom zatvaramo konta rasporeda troškova i prihoda; 59 i 69 na odgovarajuća konta klase 7.

## Saop